## **Rechercher un Pro**

Vous avez la première option : La barre de recherche.

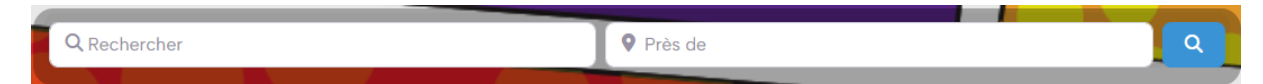

Située en haut de chaque page du site, vous n'avez qu'à rentrer ce que vous cherchez dans le premier champ à gauche, puis entrez la ville dans laquelle vous souhaitez chercher.

| Q restaurant | ♥ toulouse                      | <b>Q</b> |
|--------------|---------------------------------|----------|
|              |                                 |          |
|              | À : Toulouse, Occitanie (Ville) |          |

Si vous ne trouvez pas dans la ville, essayez de laisser le champ de droite vide.

Les résultats de votre recherche s'afficheront dans une page de résultats comme ci-dessous.

| LOVE  |                                                    | Votre recherche                                            |                                                |                 |
|-------|----------------------------------------------------|------------------------------------------------------------|------------------------------------------------|-----------------|
|       | Retour à l'accueil                                 | R                                                          | etour sur "Les Pro"                            |                 |
| Ré    | sultats de la recherche pou                        | ur : informatique                                          | ٩                                              |                 |
| Si vo | us n'avez rien trouvé, essayer de lancer une reche | rrche en sélectionnant 'Près de : Ma localisati<br>Ici app | <sup>on".</sup><br>paraîtront les résultats de | votre recherche |
| - 1   |                                                    |                                                            |                                                |                 |

Là encore, il vous suffit de cliquer sur le résultat qui vous intéresse pour vous rendre directement sur la fiche du pro.

## Vous pouvez, en deuxième option, vous rendre sur la page « Les Pro ». Accessible depuis le menu supérieur.

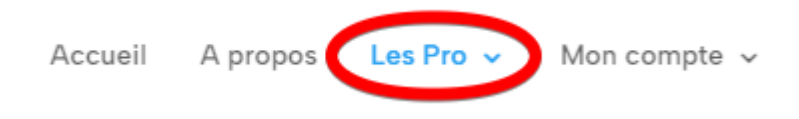

## Une fois sur la page, deux colonnes se présentent à droite et à gauche.

Tout d'abord (à droite), la carte des pros.

En cliquant sur une icône (qui représente une catégorie) vous pourrez voir les pros concernés.

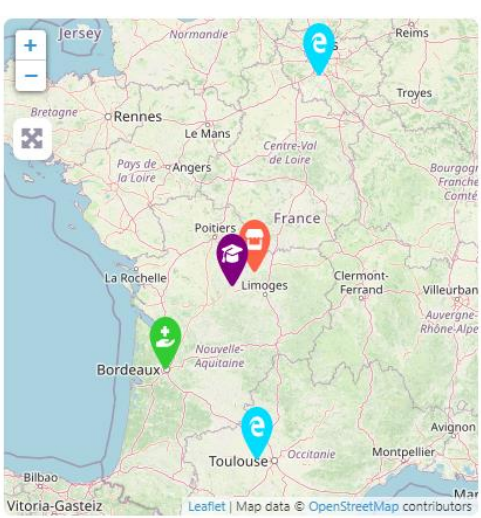

La carte des pro

Sur la colonne de gauche de la page « Les Pro », vous verrez la liste des catégories de Pro qui possèdent une fiche pro sur le site.

| <b>e</b> INFO/WEB/MULTIMÉDIA 3 |
|--------------------------------|
| ENSEIGNEMENT/FORMATION 2       |
| COMMERCES & E-BOUTIQUES 1      |
| 🛃 BIEN-ÊTRE & SANTÉ 丨          |

Bonne visite à vous

Si vous avez des questions, n'hésitez pas à nous contacter via notre formulaire disponible en bas de toutes les pages.